# 01 灵活就业人员参保

登录厦门税务APP,下方点击"首页",选择社保业务。

| 10:07      | atl 4G 📼              |  |
|------------|-----------------------|--|
| く 社保业务     |                       |  |
|            | 社保<br>SOCIAL SECURITY |  |
| 查询类        |                       |  |
| 参保信息查询     | 个人缴费情况查询              |  |
| 一卡通扣款情况查询  |                       |  |
|            |                       |  |
| 业务办理类      |                       |  |
| 灵活就业人员参保   | 灵活就业人员停保              |  |
| 城乡居民养老保险参保 | 城乡居民养老保险停保            |  |
| 城乡居民养老保险变更 | 大学生医疗保险参保             |  |
| 城乡居民医疗保险参保 | 城乡居民医疗保险停保            |  |
| 社保费申报缴纳    |                       |  |
|            |                       |  |
| 一键办业务      |                       |  |
| 单位职工参保制卡一键 | ゆ                     |  |
| 灵活就业人员参保制卡 | 一键办                   |  |
| 城乡居民医疗保险参保 | 制卡一键办                 |  |
| 大学生医疗保险参保制 | <del>上一键力</del>       |  |

按照页面要求,填写手机号码,选择户籍类型及个人身份等相关信息后,点击选择 险种信息。

| 9:53       | atl 4G 📼      |
|------------|---------------|
| < 灵活       | 就业人员参保险种      |
| 💿 企业职工基本养老 | 保险费未参保        |
| 险种类型*      | 城镇企业职工基本养老保险  |
| 参保身份*      | 202-灵活就业、失业人员 |
| 开始缴费月份*    | 2022-07       |
| 缴费档次*      | 3676>         |
|            | ×.            |
| 📵 基本医疗保险费未 | <b>参保</b>     |
| 险种类型*      | 职工基本医疗保险      |
| 参保身份*      | 202-灵活就业、失业人员 |
| 开始缴费月份*    | 2022-07       |
| 缴费档次*      | 3992 >        |
|            | × .           |
|            | 参保登记          |
|            |               |
|            |               |
|            |               |
|            |               |
|            |               |
|            |               |
| _          |               |

弹出提示: "参保信息登记成功"后,点击确认即参保成功。

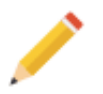

## 02 灵活就业人员停保

进入社保业务页面后,点击业务办理类-"灵活就业人员停保"。

| 9:51    |          | atl 4G 🔲   |
|---------|----------|------------|
| <       | 灵活就业人员停保 |            |
| 个人基本信息  |          |            |
|         |          |            |
|         |          |            |
| 性别      |          | 女性>        |
| 证件类型    |          | 居民身份证〉     |
| 证件号码    |          |            |
| 国家(地区)籍 |          | 中华人民共和国〉   |
| 民族      |          | 汉族>        |
| 出生日期    |          | 1990-08-11 |
| 手机号码    |          |            |
| 个人缴费信息  |          |            |
| 户籍所在地   |          |            |
| 户籍类型    | 本地非农业历   | コロ(本地城镇)>  |
| 常住地     |          | 请选择常住地     |
| 个人身份    | 灵济       | 舌就业、失业人员>  |
|         |          |            |
|         | 选择险种信息   |            |
|         |          |            |
|         |          |            |
|         |          |            |

勾选需要停保的险种,点击停保登记;

| 9:51           | atl 4G 💷      |
|----------------|---------------|
| < 灵活就业人员       | 员参保险种         |
| ① 企业职工基本养老保险费已 | 9 <b>%</b> 📀  |
| 险种类型           | 城镇企业职工基本养老保险  |
| 参保身份           | 202-灵活就业、失业人员 |
| 开始缴费月份         | 2022-05       |
| 缴费档次           | 3676>         |
|                |               |
| ◎ 基本医疗保险费已参保   |               |
| 险              |               |
| 停保信息登记成功!<br>参 | 员             |
| 开确认            | ٨ ٥٥          |
| 缴费档次           | 3992 >        |
| ~              |               |
| 停保             | 登记            |
|                |               |
|                |               |
|                |               |
|                |               |
|                |               |
|                |               |
|                |               |

### 智行理财网 厦门社保(厦门社保官网)

|   | 10:46                                | atl 4G 🔲   |  |
|---|--------------------------------------|------------|--|
| < | く社保业务                                |            |  |
|   | 》<br>》<br>》<br>》<br>》<br>》<br>》<br>之 |            |  |
| 1 | 查询类                                  |            |  |
|   | 参保信息查询                               | 个人缴费情况查询   |  |
|   | 一卡通扣款情况查询                            |            |  |
|   |                                      |            |  |
|   | 业务办理类                                |            |  |
|   | 灵活就业人员参保                             | 灵活就业人员停保   |  |
|   | 城乡居民养老保险参保                           | 城乡居民养老保险停保 |  |
|   | 城乡居民养老保险变更                           | 大学生医疗保险参保  |  |
|   | 城乡居民医疗保险参保                           | 城乡居民医疗保险停保 |  |
|   | 社保费申报缴纳                              |            |  |
|   | 一键办业务                                |            |  |
|   | 单位职工参保制卡一键办                          |            |  |
|   | 灵活就业人员参保制卡一键办                        |            |  |
|   | 城乡居民医疗保险参保制卡                         | ≂一键办       |  |
|   | 大学生医疗保险参保制卡                          | 键力         |  |

选择灵活就业人员社保费申报缴纳,点击下一步;

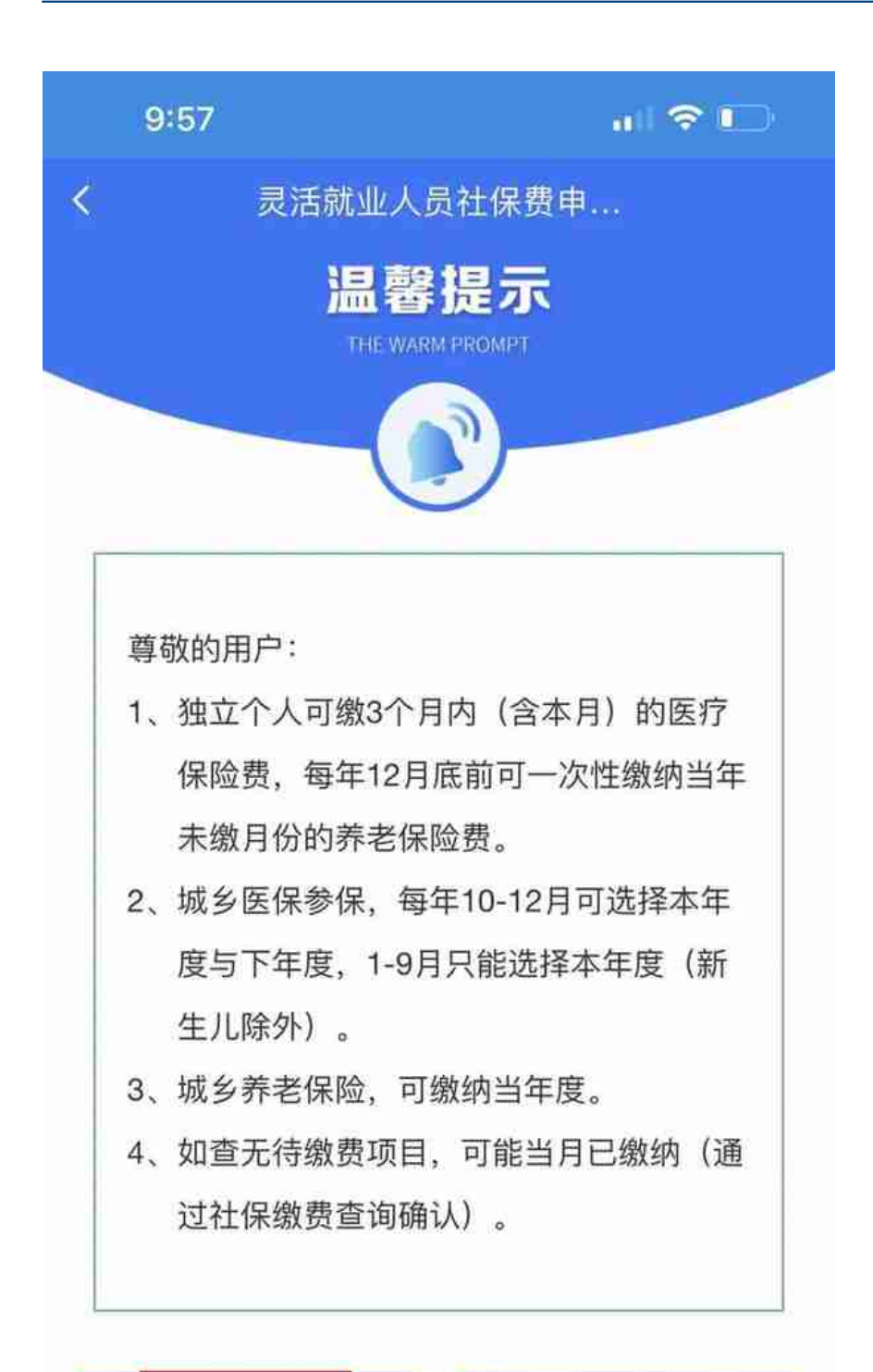

本人缴纳

代缴

选择费款所属期起止,点击查询。

### 智行理财网 厦门社保(厦门社保官网)

| 9:58                          | , II 🗢 🕞     |
|-------------------------------|--------------|
| < j                           | 灵活就业人员       |
| @ 企业职工基本养老保<br>2022-072022-07 | 呆险费          |
| 证件号码                          |              |
| 姓名                            |              |
| 征收品目名称                        | 灵活就业人员基本养老保险 |
| 缴费类型                          | 正常缴费         |
| 缴费基数                          | 3676         |
| 缴费比例                          | 0.20         |
| 缴费金额                          | 735.2        |
|                               | $\otimes$    |
| 基本医疗保险费<br>2022-072022-07     |              |
| 证件号码                          |              |
| 姓名                            |              |
| 征收品目名称                        | 灵活就业人员基本医疗保险 |
| 缴费类型                          | 正常缴费         |
| 缴费基数                          | 3992         |
| 缴费比例                          | 0.10         |
| 缴费金额                          | 399.2        |
|                               | $\geq$       |
| 1                             |              |

申报缴款

勾选需要缴纳的保险费,点击前往缴款;

### 智行理财网 厦门社保(厦门社保官网)

| 8:40 |                       | al 🗢 🗖   |
|------|-----------------------|----------|
| く返   | 回支付                   | 方式       |
| 请送   | 择                     |          |
| Eme  | 云闪付<br>(若未安装云闪付app,则剟 | 》转银联卡支付) |
| Ł    | 支付宝                   | >        |
| 0    | 微信支付                  | >        |
|      |                       |          |